## Vaccine Inventory Adjustment: Adding a Dose

- 1. Login into system
  - a. Make sure you are logged into the correct provider/clinic
- 2. Click Inventory
- 3. Click Vaccines
- 4. Click On-Hand

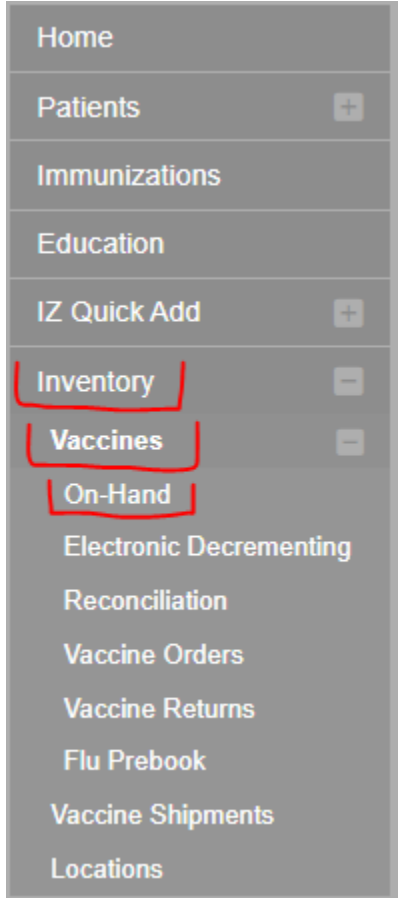

5. Find the vaccine that has an extra dose.

6. Click Action to see the available options

| 19 (10 x 10 dos 10 PC) (Modeling COVID-1 MOD COVID-1 MOD COVID-1 M | 20     |                        | Action |
|----------------------------------------------------------------------------------------------------|--------|------------------------|--------|
| COVID-19 mRNA (PFR) ( <i>Pfizer COVID-19</i> PFR 59267-1000-02 EW0172 08/31/2021 PAN                                                                                                    |        |                        |        |
| (195 x 6 (0.3mL/dose) MDV))                                                                                                    | 12,870 | Edit                   |        |
| COVID-19 mRNA (PFR) ( <i>Pfizer COVID-19</i> PFR 59267-1000-02 EW0175 08/31/2021 PAN (195 x 6 (0.3mL/dose) MDV))                                                                                                    | 52,650 | Adjustment<br>Transfer |        |
|                                                                                                    |        | Inquiry                |        |

Cancel

## Vaccine Inventory Adjustment 🕦

| Add                   |                                           |
|-----------------------|-------------------------------------------|
| Date/Time *           | MM/DD/YYYY                                |
| Inventory Location *  | INV: OSDH IMMUNIZATION SERVICE            |
| Vaccine   Mfg   NDC * | COVID-19 MRNA (MOD)   MOD   80777-0273-99 |
| Lot Number *          | 026B21A                                   |
| Expiration Date *     | 09/17/2021                                |
| Funding Source *      | PAN                                       |
| Doses On-Hand *       | 20                                        |
| Reason *              | ✓                                         |
| Modification *        | <b>~</b>                                  |
| Doses Adjusted *      |                                           |
| Container Id          |                                           |
| Comments *            |                                           |
| Clear                 |                                           |

- 8. Enter the Date/Time
  - a. Enter the actual date on which the inventory was added.
  - b. Tip: double click to enter the current date and time.
- 9. Grey fields: *Inventory Location, Vaccine | Mfg | NDC, Lot Number, Expiration Date, Funding Source, Doses On-Hand* are shown as read only.
- 10. Select Reason

**a.** When entering an adjustment for public vaccine, as COVID-19 vaccines, select a reason that is reportable to VTrckS and applicable to COVID-19 vaccines:

i. extra

DO NOT SELECT ANY "PRIVATE" REASONS FOR COVID-19 VACCINES

| Date/Time *           | MM/DD/YYYY                                |
|-----------------------|-------------------------------------------|
| Inventory Location *  | INV: OSDH IMMUNIZATION SERVICE            |
| Vaccine   Mfg   NDC * | COVID-19 MRNA (MOD)   MOD   80777-0273-99 |
| Lot Number *          | 026B21A                                   |
| Expiration Date *     | 09/17/2021                                |
| Funding Source *      | PAN                                       |
| Doses On-Hand *       | 20                                        |
| Reason *              | EXTRA V                                   |
| Modification *        | ADD v                                     |
| Doses Adjusted *      | 1                                         |
| Container Id          |                                           |
| Comments *            |                                           |

- 11. Enter the number of Doses to be adjusted.
- 12. Select Modification "Add" to make the corresponding adjustment.
- 13. Enter Comments related to the adjustment.
- 14. Click the Create button.
- 15. Click the On-Hand menu item to return to the *Vaccine Inventory On-Hand* screen where you can verify the inventory was adjusted correctly.